1) Free Download the software PowerISO from the website www.poweriso.com and install it

2) Go to the website: http://www.iro.umontreal.ca/~nie/G/

3) In the Intro.htm, there is a brief description of his situation

- 4) Download two files .daa which contain images of scans
- 5) Run the software Poweriso

| PowerISO                      |                               |                            |              |
|-------------------------------|-------------------------------|----------------------------|--------------|
| 感谢                            | 您试用Pov                        | verISO!                    |              |
|                               |                               |                            |              |
| 这是未注册版本<br>能生成或编辑超<br>制,诸注册。注 | ;仅用于评估<br>过300M的映像<br>册版本将不会: | 目的!未注册<br>文件。要解陷<br>显示本提示。 | l版本不<br>i这一限 |
|                               | 在线注册.                         |                            |              |
|                               | 输入序列号                         |                            |              |
|                               | 继续试用                          |                            |              |

6)

点击"继续使用"

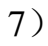

| <ul> <li>         ✓         ✓         ✓         ✓         ✓         ✓         ✓         ✓         ✓         ✓         ✓         ✓         ✓         ✓         ✓         ✓         ✓         ✓         ✓         ✓         ✓         ✓         ✓         ✓         ✓         ✓         ✓         ✓         ✓         ✓         ✓         ✓         ✓         ✓         ✓         ✓         ✓         ✓         ✓         ✓         ✓         ✓         ✓         ✓         ✓         ✓         ✓         ✓         ✓         ✓         ✓         ✓         ✓         ✓         ✓         ✓         ✓         ✓         ✓         ✓         ✓         ✓         ✓         ✓         ✓         ✓         ✓         ✓         ✓         ✓         ✓         ✓         ✓         ✓         ✓         ✓         ✓         ✓         ✓         ✓         ✓         ✓         ✓         ✓         ✓         ✓         ✓         ✓         ✓          ✓         ✓         ✓         ✓         ✓         ✓         ✓         ✓         ✓         ✓         ✓         ✓         ✓          ✓         ✓         ✓         ✓          ✓          ✓          ✓          ✓          ✓           ✓         &lt;</li></ul> |        |                      |
|----------------------------------------------------------------------------------------------------|--------|----------------------|
| 驱动器 [D:] E:\MVREG_23042009161548[1].daa<br>驱动器 [G:] E:\MVREG_22042009094819[1].daa                                                                                                    | )<br>) | 修改时间                 |
| 设置虚拟光驱个数(S)                                                                                                    | ₽      | 禁止虚拟光驱               |
| 卸载所有虚拟光驱(U)                                                                                                    |        | 1个虚拟光驱               |
| 选项(O)                                                                                                    | Þ      | ✓ 2 个虚拟光驱<br>3 个虚拟光驱 |
|                                                                                                    |        | 4个虚拟光驱               |
|                                                                                                    |        | 5 个虚拟光躯<br>6 个虚拟光驱   |
|                                                                                                    |        | 7个虚拟光驱               |
|                                                                                                    |        | 8 个虚拟光驰              |

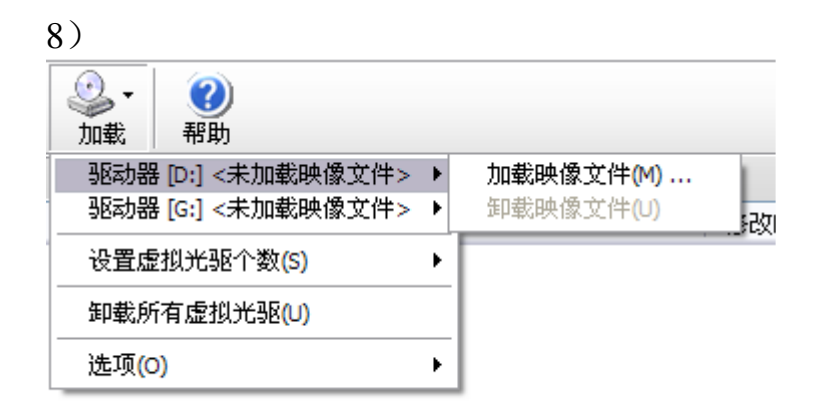

## 9)选择"MVREG\_22042009094819[1].daa" Dpen

| Open                    |                                                                                                    |                          |                                                                                                   |           |          |
|-------------------------|----------------------------------------------------------------------------------------------------|--------------------------|---------------------------------------------------------------------------------------------------|-----------|----------|
| Look in:                | 🗳 Data (E:)                                                                                                    |                          | <b>v</b> 3                                                                                        | 🎓 📂 🗔-    |          |
| ß                       | Binaries                                                                                                    | ouis                     | My Documents                                                                                      |           | MVREG_22 |
| My Recent<br>Documents  | Etienne<br>Etude                                                                                                    |                          | CRECYCLER                                                                                         |           |          |
| Desktop<br>My Documents | <ul> <li>f95d6ee8ba95</li> <li>general</li> <li>impot</li> <li>JeanLouis</li> <li>JingQian</li> <li>lishengming</li> <li>movies</li> <li>MSSoap</li> <li>Music</li> </ul> | d73cca3e                 | Shi<br>SMRTNTKY<br>Supertool<br>System Volume In<br>tang<br>Tang_imm<br>terrain<br>VISITE<br>Shou | formation |          |
| My Computer             | K                                                                                                    |                          | 00004010[1]                                                                                       |           | >        |
| Mv Network              | Files of type:                                                                                                    | 所有映像文件 (<br>Open as read | ".iso;".daa;".bin;".cue;".r<br>only                                                               | rdf;*.m ♥ | Cancel   |

10) 点击"NO"

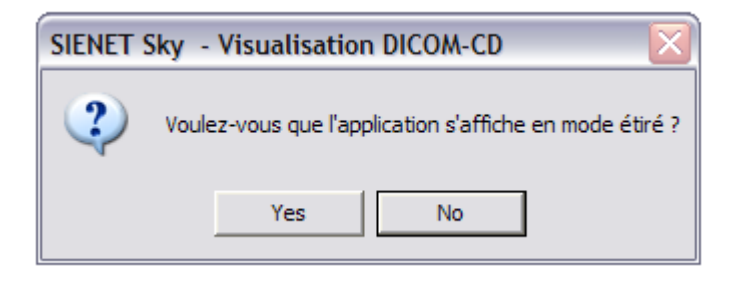

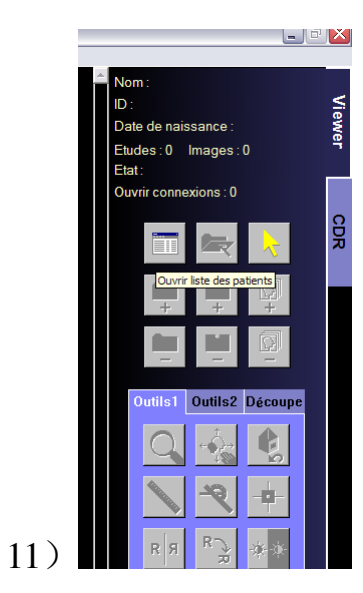

## CT 目录(显示时间为拍片时间)

| S SIENET Sky - DICOM-CD Browser                                                                                                    |                                                                                                    |                                                                                                    |                        |                                                                                                    |                                                                                                    |                                                                                                    |                                                                                                    |                                                                                                    |
|----------------------------------------------------------------------------------------------------|----------------------------------------------------------------------------------------------------|----------------------------------------------------------------------------------------------------|------------------------|----------------------------------------------------------------------------------------------------|----------------------------------------------------------------------------------------------------|----------------------------------------------------------------------------------------------------|----------------------------------------------------------------------------------------------------|----------------------------------------------------------------------------------------------------|
| CD Afficher Alde                                                                                                    |                                                                                                    |                                                                                                    |                        |                                                                                                    |                                                                                                    |                                                                                                    |                                                                                                    |                                                                                                    |
| Nom du patient                                                                                                    |                                                                                                    | ID du patient                                                                                                    |                        |                                                                                                    |                                                                                                    |                                                                                                    |                                                                                                    | Titre : MVREG 22042009                                                                                      |
| NIE^GUILLAUME^^^^                                                                                                    |                                                                                                    | 741688<br>741688                                                                                                   |                        |                                                                                                    |                                                                                                    |                                                                                                    |                                                                                                    | Date de découpage : 4/22/2<br>Etat : Chargé<br>Sources de données : Support e<br>Espace utilisé : 476.09 MB |
|                                                                                                    | AUME*** 74                                                                                                    | 41688                                                                                                    |                        |                                                                                                    |                                                                                                    |                                                                                                    |                                                                                                    | 🕞 🛄 🛱                                                                                                    |
| Description de l'étude                                                                                                    | ID de l'étude                                                                                                    | Nº série                                                                                                    | Mod                    | . 🔺 Date/heure                                                                                                    | Images                                                                                                    | Organe                                                                                                    | Description de la série                                                                                                    |                                                                                                    |
| Неаd-CRAINE; CEN, ТЯЛИНА (AL.,<br>Head-CRAINE; CEN, ТЯЛИНА (AL.,<br>Head-CRAINE; CEN, ТЯЛИНА (AL.,<br>Head-CRAINE; CEN, ТЯЛИНА (AL.,<br>Head-CRAINE; CEN, ТЯЛИНА (AL.,<br>Head-CRAINE; CEN, ТЯЛИНА (AL.,<br>Vascular-AL_EMOLIE (Ad.II)<br>Vascular-AL_EMOLIE (Ad.II)<br>Vascular-AL_EMOLIE (Ad.II)<br>Vascular-AL_EMOLIE (Ad.II)<br>Vascular-AL_EMOLIE (Ad.II)<br>Head-CRAINE; GJ (Ad.II)<br>Head-CRAINE; GJ (Ad.II)<br>Head-CRAINE; GJ (Ad.II)<br>Head-CRAINE; GJ (Ad.II)<br>Head-CRAINE; GJ (Ad.II)<br>Head-CRAINE; GJ (Ad.II)<br>Head-CRAINE; GJ (Ad.II)<br>Head-CRAINE; GJ (Ad.II)<br>Head-CRAINE; GJ (Ad.II)<br>Head-CRAINE; GJ (Ad.II)<br>POLIMONS | 200904153299<br>200904153299<br>200904153299<br>200904153299<br>200904153299<br>200904153299<br>200904153299<br>200904153299<br>20090415329<br>20090415329<br>20090415329<br>20090415329<br>20090415329<br>20090415329<br>20090415329<br>20090415329<br>20090415329<br>20090415329<br>20090415329<br>200904159328<br>200904159328<br>200904159328<br>200904159328 | 1<br>3<br>501<br>6<br>7<br>8<br>9<br>1<br>4<br>4<br>501<br>1001<br>1<br>1001<br>2<br>3<br>4<br>501<br>1001<br>1001 | ចចចចចចចចចចចចចចចចចចេញ ។ | 4(15)2009 / 2042.<br>4(15)2009 / 2042.<br>4(15)2009 / 2042.<br>4(15)2009 / 2042.<br>4(15)2009 / 2042.<br>4(15)2009 / 2042.<br>4(15)2009 / 2042.<br>4(15)2009 / 2042.<br>4(15)2009 / 2042.<br>4(15)2009 / 2042.<br>4(15)2009 / 2042.<br>4(15)2009 / 2042.<br>4(15)2009 / 2042.<br>4(15)2009 / 2042.<br>4(15)2009 / 9163.<br>4(15)2009 / 9163.<br>4(15)2009 / 9 | . 2<br>37<br>51<br>51<br>33<br>48<br>42<br>127<br>. 2<br>158<br>105<br>1<br>50<br>. 1<br>50<br>. 2<br>37<br>38<br>49<br>1<br>1<br>. 1 | HEAD<br>HEAD<br>SPINE<br>SPINE<br>ABDOMEN<br>ABDOMEN<br>ABDOMEN<br>ABDOMEN<br>HEAD<br>HEAD<br>HEAD<br>HEAD<br>HEAD<br>HEAD<br>HEAD | Topogram 1.0 T20s<br>Cerebrum<br>Patient Protocol<br>CORONAL CRARE Spiral<br>SAGITTAL CERVICALE<br>COLONNE CERVICALE<br>COLONNE CERVICALE<br>TOPOgram 1.0 T20s<br>THORAX<br>Shiteri Protocol<br>Shiteri Protocol<br>POLIMONS<br>POLIMONS |                                                                                                    |
|                                                                                                    | • Intified                                                                                                    | . Ninc                                                                                                    | lows                   | Ca Data (E-)                                                                                                    | A PowerI9                                                                                                    | SO W untitled                                                                                                    | · )问 test dor - ) 额 s                                                                                                    | st Nation <sup>w</sup> 🖉 💷 9:73 PM                                                                          |

12) 点击任一文件, 即可显示其图像。

同样步骤 去看 MVREG\_23042009161548[1]. daa 和 <u>MVREG\_23042009161548. daa</u>